**DOB WEBINAR SERIES - SESSION 5: ARTICLE 321 PENALTY MITIGATION** AND COVERED BUILDINGS LIST (CBL) DISPUTES March 14th, 2025 presented by

**DOB Sustainability Bureau** 

## **Presenters**

- Beth Golub, Director, Sustainability Policy and Legal Affairs, DOB Bureau of Sustainability
- Andrew McLean, Policy and Project Associate, DOB Bureau of Sustainability
- Julia Fredenburg, Senior Policy Advisor, DOB Bureau of Sustainability

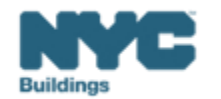

## LL97 Timeline

## LL97 TIMELINE

For Filing Extensions and Submitting Compliance Reports

LL88 follows LL97 deadline when submitted together

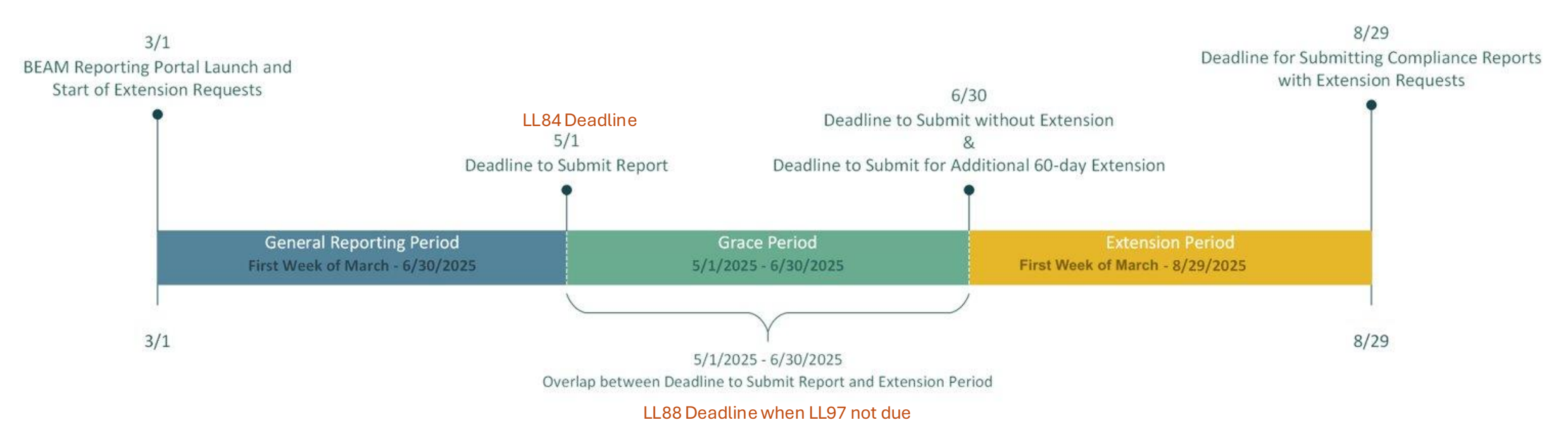

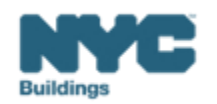

### Local Law 97 Reporting Process

## BEAM

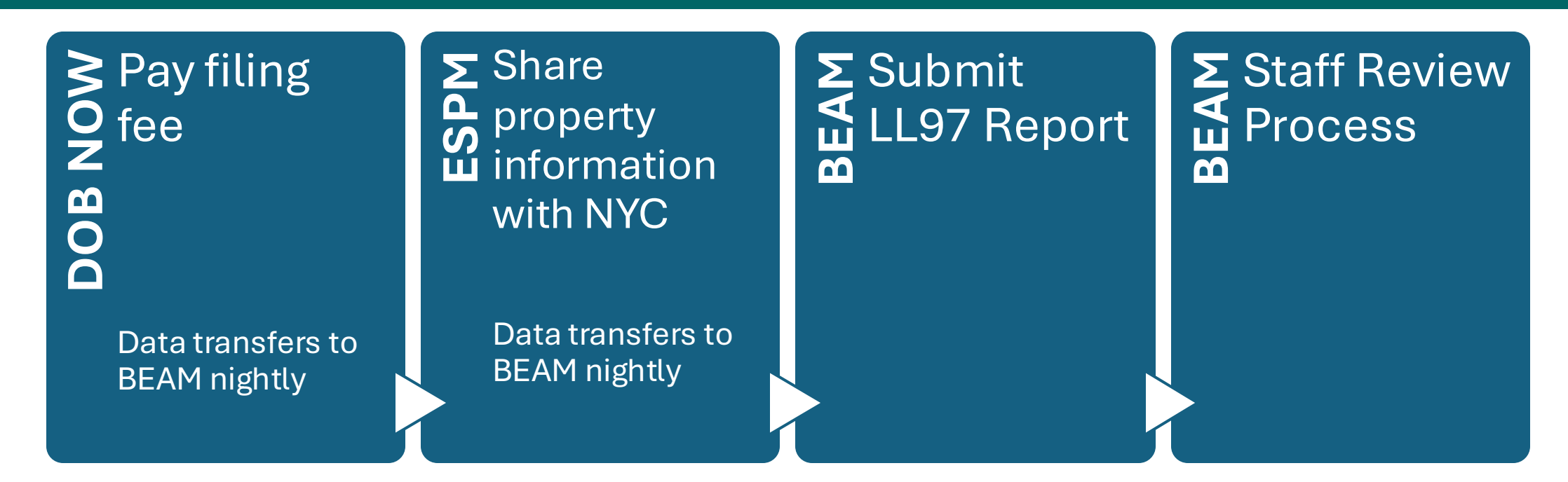

The following three email addresses entered in DOB NOW will serve as the **only** email addresses to initially view building profile in the Building Energy Analysis Manager (BEAM).

- Owner
- Owner Representative
- Service Provider (RDP/RCxA/etc) optional

Once in BEAM, you will be able to add additional users.

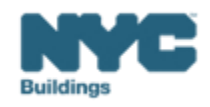

## **Article 321 Covered Buildings**

#### Affordable housing

 Further information on Article 321 can also be found at <u>HPD's LL97</u> <u>Guidance webpage</u>

#### **Houses of Worship**

- "Main use or dominant occupancy is classified as occupancy group A-3 religious house of worship"
- House of Worship Verification Form
- House of Worship Use Verification
   Sheet

LL97 covered buildings<sup>†</sup> with rent regulated and/or affordable units must follow one of the pathways below:

| Article 321: The Prescriptive Pathway                                                                                                    | Article 320: The 2026 Pathway                                                                                                    | Article 320: The 2035 Pathway                                                                                                    |
|----------------------------------------------------------------------------------------------------|----------------------------------------------------------------------------------------------------|----------------------------------------------------------------------------------------------------|
| <ul> <li>If building includes any of the following:</li> <li>&gt; 35% of units subject to rent regulation<br/>(regardless of any income restrictions), OR</li> <li>Is an HDFC co-op (not a rental), OR</li> <li>Has 1+ units that participate in a federal<br/>project-based housing program (e.g.,<br/>Section 8, Section 202, Section 811, or<br/>CoC)</li> </ul> | <ul> <li>If building :</li> <li>Has 1+ rent regulated units<br/>and <u>no more than</u> 35% of units<br/>subject to rent regulation AND</li> <li>Does not have any units with<br/>income-restriction as defined under<br/>the 2035 Pathway</li> </ul> | <ul> <li>If building:</li> <li>Is a Mitchell-Lama with <u>no units</u> that participate in a federal project-based housing program, OR</li> <li>Has ≤ 35%<sup>1</sup> rent regulated units and has 1+ units that are income restricted through certain* loans, grants, real property tax benefits (e.g., 420-c, Article XI, UDAAP), or property disposition programs</li> <li>Units with an income restriction imposed solely through the Zoning Resolution (e.g., Inclusionary Housing programs) do not count as "income restricted" for the purposes of this path.</li> </ul> |
| •                                                                                                    | ♥                                                                                                    | +                                                                                                    |
| <ul> <li>The building must:</li> <li>Demonstrate that emissions are below the applicable 2030 limits, OR</li> <li>Show that applicable <u>Prescriptive Energy</u><br/><u>Conservation Measures</u> have been fully implemented</li> </ul>                                                                                                    | The building must:<br>• Meet emission limits starting in 2026, or<br>face penalties of \$268 per ton of carbon<br>for exceeding the limits                                                                                                    | <ul> <li>The building must:</li> <li>Meet emission limits starting in 2035, or face penalties of \$268 per ton of carbon for exceeding the limits</li> </ul>                                                                                                    |
| And file a <u>one-time report</u> by May 2025 <sup>1</sup>                                                                                                    | And file annual reports starting May 2027*                                                                                                    | And file annual reports starting May 2036*                                                                                                    |
| 1. Note that <u>the rules</u> allow buildings additional time<br>to comply if they can demonstrate progress                                                                                                    |                                                                                                    | 1. Chart revised to clarify criteria for the 2035 pathway                                                                                                    |
| *Further information is available here: §28-321                                                                                                    | *Further information is available here: §28-320.3.10.1                                                                                                    | *Further information is available here: §28-320.3.9                                                                                                    |

†LL97 generally covers, with some exceptions: buildings that exceeds 25,000 gross square feet; two or more buildings on the same tax lot that together exceed 50,000 square feet; two or more condominium buildings governed by the same board of managers and that together exceed 50,000 square feet.

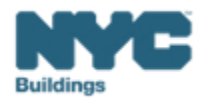

# **Article 321 Penalty Mitigation**

# **Step 1: DOB NOW Filing Fees**

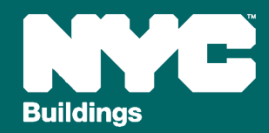

When an owner of a covered building subject to Article 321 is **unable to demonstrate timely compliance with** either NYC Administrative Code §28-321.2.1 (**performance-based pathway**) or §28-321.2.2 (**prescriptive pathway**), such owner may apply for penalty mitigation in one of the following ways:

- 1. Mediated Resolution; or
- 2. Eligible Energy Conservation Project (EECP, see this HPD resource here); or
- 3. Unexpected or Unforeseeable Event (Rare)

This presentation will cover how to pursue **Penalty Mitigation** for a covered building subject to Article 321, including:

- 1. DOBNOW Filing Fee for Article 321 Penalty Mitigation
- 2. Filing an LL97 Penalty Mitigation (Article 321) ticket
- 3. Preparing and submitting supporting documentation

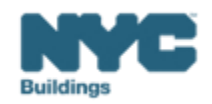

## **Critical Information for DOB NOW: Safety**

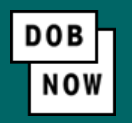

The **Owner**, **Owners Representative**, and **Service Provider** (RDP/RCxA) **email** addresses **must be** provided in the DOB NOW Filing Fee process.

- These **3 email addresses** are the only way to **access** your building profile in **BEAM**.
- While you may be able to create a BEAM account without submitting a DOB NOW filing fee, applicable building information will **not** be present in your building profile.
- The **BEAM account** must be **created** using **one of the three email addresses** identified in the LL97 DOB NOW Fee portal associated with the BIN/BBL.

Email addresses entered in DOB NOW will serve as the **only** email addresses to view building profile in BEAM.

- Owner
- Owner Representative
- Service Provider (RDP/RCxA)

DOB NOW Filing Fee Payment information and submitted emails are transferred to BEAM on a nightly basis. It is not possible to complete a BEAM report in one day.

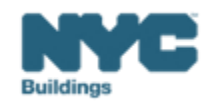

- Navigate to the DOB Now login page at <u>nyc.gov/dobnow</u>, enter your NYC.ID email address in the Email field, and select Login. If you need to create an NYC.ID account, select Create Account or use the <u>DOB NOW User</u> <u>Guide</u> for step-by-step instructions.
- After logging into DOB NOW, the Welcome page displays. Hover over DOB NOW: Safety and click Energy.
- From the Energy sub-menu, select Local Law 97/88 Filing Fee Payments.

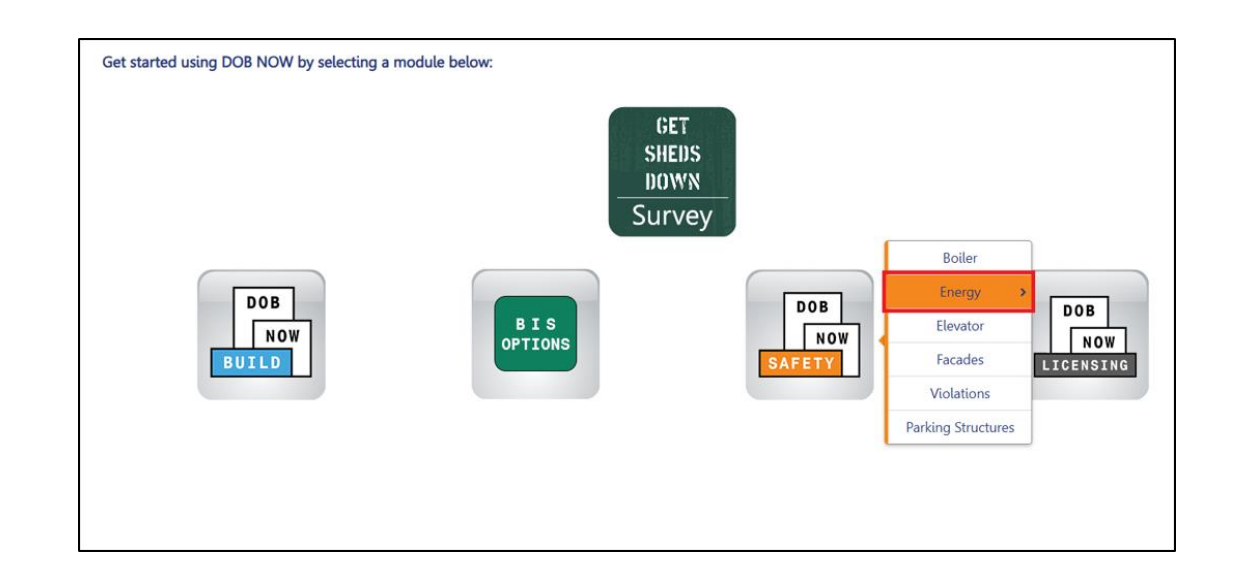

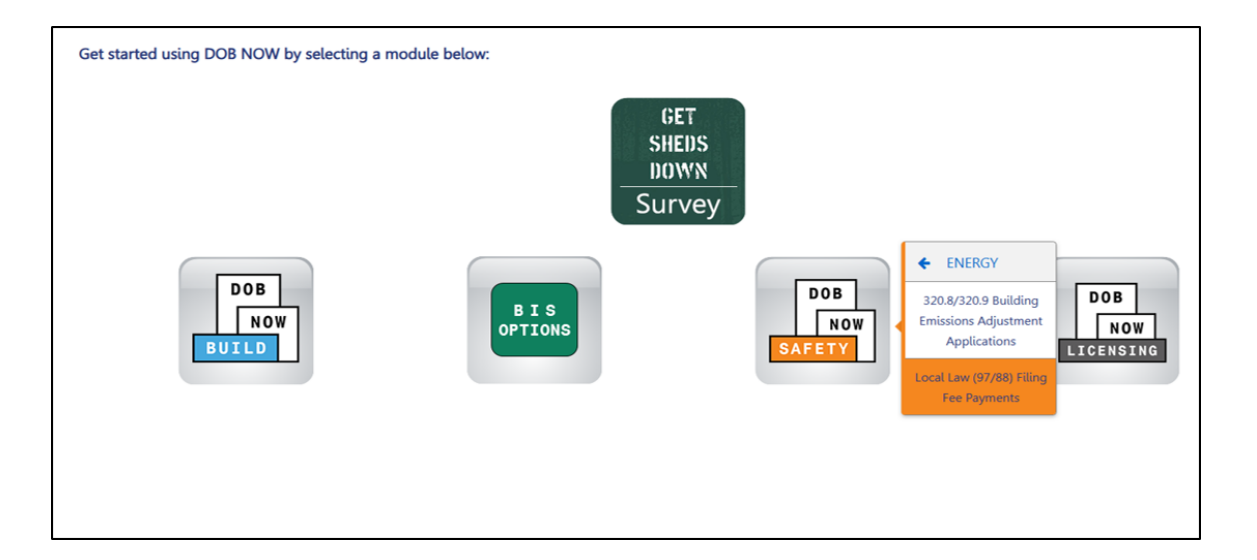

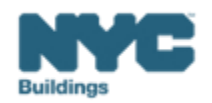

DOB

NOV

• On the Local Law Payments dashboard, select +Local Law 97 Payment.

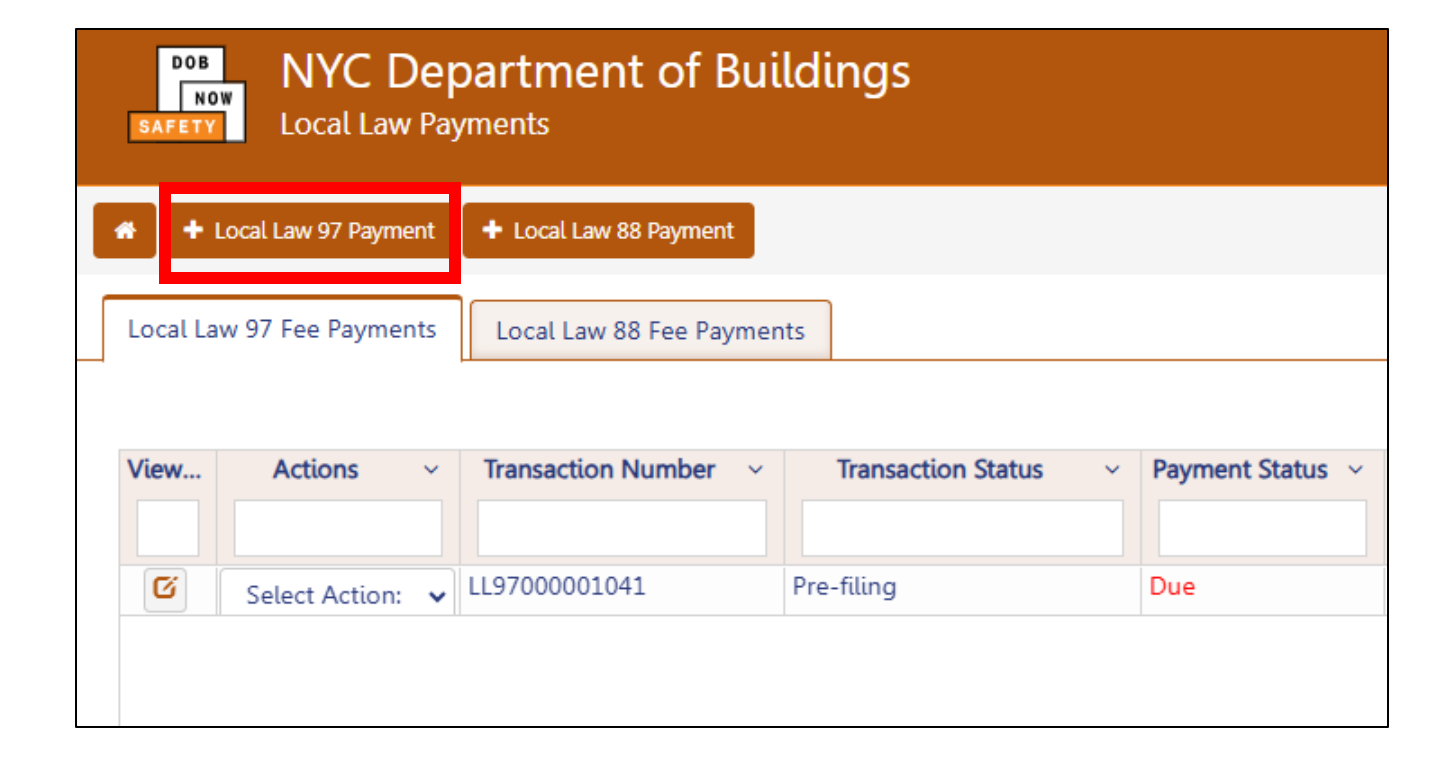

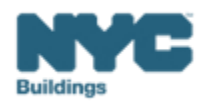

DOB

NOW

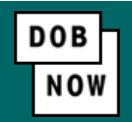

In the **Stakeholders** section, select your role: **Owner** or **Owner's Representative**. The information of the logged in user will autopopulate in the selected section. Owner information is required.

- To change the name or address, select Manage/Associate Licenses from the person icon in the top right corner of the screen.
- If the logged in user is an Owner's Representative, enter the email address associated with the NYC.ID account of the owner on the Owner Information Tab. The grayed-out fields will auto-populate from the DOB NOW profile associated with the NYC.ID account.

**NOTE:** To submit a compliance report in BEAM, you must first pay your filing fee and create an account in BEAM using **one of the following emails provided here: Owner, Owner's Representative, or Service Provider (RDP/RCxA).** Only these emails will allow you to access your building profile in BEAM. You **must** add all three email addresses by clicking either the Owner information or the Owner's Representative tabs.

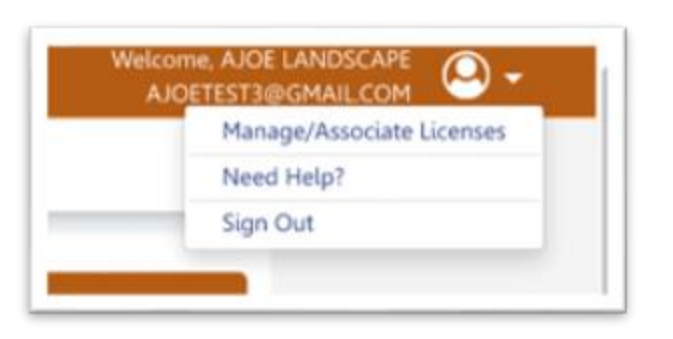

| e you an:*                                |                                                         |                                           |
|-------------------------------------------|---------------------------------------------------------|-------------------------------------------|
| )Owner C                                  | Owner's Representative (also provide Owner Information) |                                           |
| Owner Information* Owner's Representative | ]                                                       |                                           |
| Email*                                    | Owner Type*                                             | Service Provider (RDP/RCxA) email address |
| Please enter email address                | Select Type:                                            | v                                         |
| First Name                                | Middle Initial                                          | Last Name                                 |
| Jusiness Name*                            | Business Address*                                       | City*                                     |
| kate*                                     | Zip Code*                                               | Business Telephone                        |

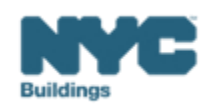

- Under Owner Information, select Owner Type.
- The following owner types are **fee exempt**:
  - 1. Buildings owned by a not-for-profit corporation that is used exclusively for educational, charitable and/or religious purposes,
  - 2. Buildings owned by a Federal, State, City or foreign government.
- Fee-exempt owners are exempt from payment but still must complete these steps to get the Payment Confirmation Number to be entered in the BEAM Reporting Portal.
  - If a fee exempt owner type is selected, the NYC Department of Finance Property Information must indicate that the Tentative or Final Assessment Roll assessed value is zero. Go to nyc.gov/nycproperty to print proof of exemption and upload it in the Reporting Portal with your report.

| eholders*                              |                                                         |                                           |
|----------------------------------------|---------------------------------------------------------|-------------------------------------------|
| re you an:*                            |                                                         |                                           |
| ) Owner                                | Owner's Representative (also provide Owner Information) |                                           |
| Owner Information* Owner's Representat | tive                                                    |                                           |
| Email*                                 | Owner Type*                                             | Service Provider (RDP/RCxA) email address |
| Please enter email address             | Select Type:                                            | ×                                         |
| First Name                             | Middle Initial                                          | Last Name                                 |
|                                        |                                                         |                                           |
| Business Name*                         | Business Address*                                       | City*                                     |
| State*                                 | Zip Code*                                               | Business Telephone                        |
|                                        |                                                         |                                           |

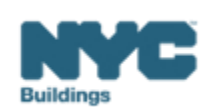

- Select Article 321 to indicate your compliance pathway.
- Select **Yes** when asked whether you will be filing a compliance report in the LL97 Reporting Portal and select **2024** as your Report Year.

|                                      | <b>⊠ &gt;</b>                        |
|--------------------------------------|--------------------------------------|
| on the LL97 Covered Buildings list.) |                                      |
|                                      |                                      |
| Yes   No                             |                                      |
|                                      |                                      |
|                                      |                                      |
|                                      | on the LL97 Covered Buildings list.) |

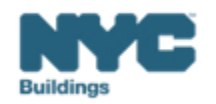

DOB

- Select one the following:
  - 1. Mediated resolution (RCNY 103-17(g))
  - 2. Unexpected or Unforeseeable Event (RCNY 103-17(f)(1))
  - 3. Eligible Energy Conservation Alteration Project (RCNY 103-17(f)(2)

In this example, we've selected Mediated Resolution, which is likely to be the selected option.

| Article 321 Information*                                                                                                    | > |
|----------------------------------------------------------------------------------------------------|---|
| What type of Article 321 compliance report will you be filing in the LL97 Reporting Portal?*                                                                                                    |   |
| Compliance Report - Energy Compliant Building or Prescriptive Energy Conservation Measures (28-321.3; RCNY 103-17(b)(1))<br>Mediated resolution (RCNY 103-17(g))<br>Arti le 321 compliance report Payment Confirmation number* |   |
| Enter Compliance Report Payment Confirmation number like 97321CR000001007         Unexpected or Unforeseeable Event (RCNY 103-17(f)(1))                                                                                        |   |
| Eligible Energy Conservation Alteration Project (RCNY 103-17(f)(2))                                                                                                    |   |

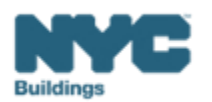

DOB

• In the Property Information section, enter the Borough, Block and Lot and click Search & Add.

| F | roperty Information*                                        |           | ~ |
|---|-------------------------------------------------------------|-----------|---|
|   | Select the BIN(s) for which you are filing a single report. | <br>      |   |
|   | Borough, Block, Lot                                         |           |   |
|   | Borough* Block*                                             | Lot*      | 1 |
|   | Select Borough                                              | Enter Lot |   |
|   | Q Search & Add                                              |           |   |

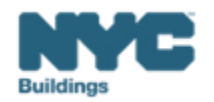

DOB

• In the **Building Identification Number** pop-up window, check the box(es) by the BIN(s) for this payment then **Select & Add**.

| Buildi | ng Identifi | cation Numl | ber |                             |   |           |                |
|--------|-------------|-------------|-----|-----------------------------|---|-----------|----------------|
| ~      |             | BIN         | ~   | Address                     |   | Borough   | ~              |
|        | 1028159     |             |     | 125 COLUMBUS AVENUE         | 1 | MANHATTAN |                |
|        |             |             |     |                             |   |           |                |
|        |             |             |     |                             |   |           |                |
|        |             |             |     |                             |   |           |                |
|        |             |             |     |                             |   |           |                |
|        |             |             |     |                             |   |           |                |
|        |             |             |     |                             |   |           |                |
|        |             |             |     |                             |   |           |                |
| Tota   | l Items: 1  |             |     |                             |   |           |                |
| 4      | ٩ 1         | /1 >        | •   | 10 V Items Per Page         |   | :         | - 1 of 1 items |
|        |             |             |     | 🖺 Select & Add 1 🛛 🗶 Cancel |   |           |                |

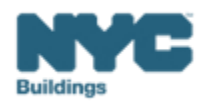

DOB

NOV

- The **property** information will then be listed in a grid under the Search & Add button and **can be removed** by selecting the trash icon. If selections are changed in the Transaction Information section after an address has been added, the system will remove the address and it will need to be re-entered.
- Select Yes to confirm the BIN(s) has either a single owner or the property is a co-op or condo.
  - Enter any **Related Payment Confirmation Number** (any payment that has already been processed in DOB NOW: *Safety* for the same property)

| Action         | BIN                   | Address                                                  | Borough                           | Block   | Lot |  |
|----------------|-----------------------|----------------------------------------------------------|-----------------------------------|---------|-----|--|
| Ĩ              | 1028159               | 125 COLUMBUS AVENUE                                      | MANHATTAN                         | 1118    | 1   |  |
| Is the selecte | d BIN(s) associated w | ith a single owner or is the property a co-op or condo?* | Yes No                            |         |     |  |
| Related Paym   | ent Confirmation Nu   | mber (any payment that has already been processed in     | DOB NOW: Safety for the same prop | perty). |     |  |
| Separate ea    | ich by a comma ',     |                                                          |                                   |         |     |  |
|                |                       |                                                          |                                   |         |     |  |
|                |                       |                                                          |                                   |         |     |  |
|                |                       | 🖺 Save 🐂 Proce                                           | ed to Pay <b>\$ 800</b>           |         |     |  |

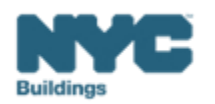

•

- DOB Now
- The Proceed to Pay button will display the payment amount. Click **Proceed to Pay** and then **Pay Now**.
- A **CityPay window** will open in a new window/tab where payment is made by selecting the Check or Credit Card tab. See the <u>DOB NOW Payments CityPay Manual</u> for step-by-step instructions.

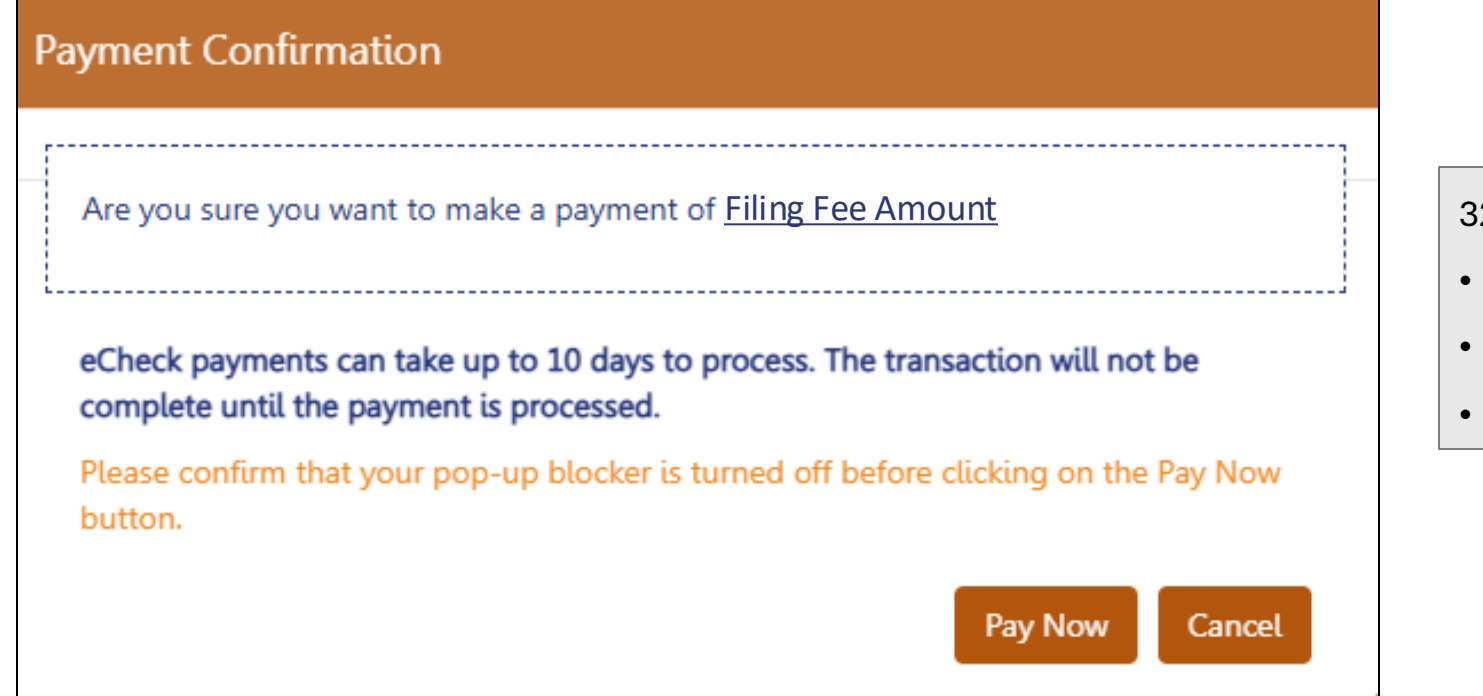

- 321 Penalty Mitigation Filing Fees:
- Mediated Resolution: \$800
- Eligible Energy Conservation Project: \$210
- Unexpected or Unforeseeable Event: \$60

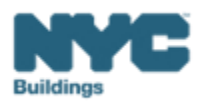

- After payment is submitted in City Pay, receipt details will be provided that show a receipt number. This is **NOT** the number to be entered into the BEAM Reporting Portal.
- Return to the DOB NOW window. For credit card/Paypal/Venmo payments, you will see a notification with a
  Payment Confirmation Number. This is the number to be submitted in the Reporting Portal. It will also be sent
  to you by email.
- For payments by **eCheck**, the status of the transaction will change to **Pending Payment Verification**.
  - The **Payment Confirmation Number** will be sent by email when the payment clears (**up to 10 business days** after it is submitted).
  - Your data will not be logged in BEAM until:
    - The payment clears; and
    - The status on DOB NOW no longer says "pending"; and
    - You have a payment confirmation number.

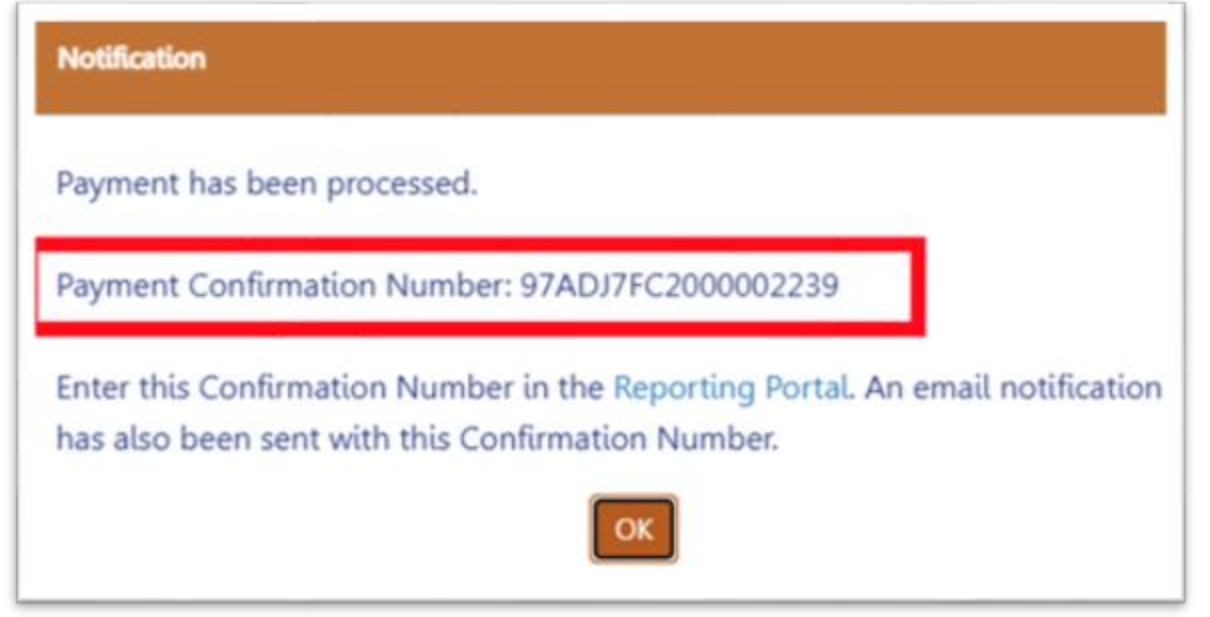

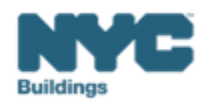

# Article 321 Penalty Mitigation Step 2: Apply in BEAM

a) Mediated Resolutionb) Eligible Energy Conservation Project (EECP)c) (Rare) Unexpected or Unforeseeable Event

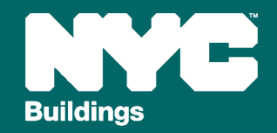

When an owner of a covered building subject to Article 321 is **unable to demonstrate timely compliance with** either NYC Administrative Code §28-321.2.1 (**performance-based pathway**) or §28-321.2.2 (**prescriptive pathway**), such owner may apply for penalty mitigation in one of the following ways:

- Mediated Resolution; or
- Eligible Energy Conservation Project (EECP see resource and form); or
- (Rare) Unexpected or Unforeseeable Event

Penalty mitigation requests have the same deadline as the compliance report (see the Timeline on Slide 3) and require supporting documentation, uploaded to the reporting portal, that verifies one of three circumstances

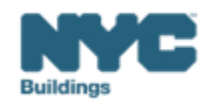

## Finding the Penalty Mitigation (Article 321) ticket

## BEAM

On the BEAM Platform at <u>nyc.beam-portal.org</u>, from the left sidebar, navigate to **Helpdesk.** Then again from the left sidebar, click **New Ticket**, then select **09. LL97 Penalty Mitigation (Article 321)**.

| ≡<                                                                                                    | BE A M POWERED BY SEED PLATFORM™ ≡ Submissions                                                                                                    |                                                                                                    |
|----------------------------------------------------------------------------------------------------|----------------------------------------------------------------------------------------------------|----------------------------------------------------------------------------------------------------|
| 🔅 ЈОЕ ЅМІТН                                                                                                    | Properties                                                                                                    |                                                                                                    |
| INVENTORY                                                                                                    | Select a cycle to view building data from: 2023 Calendar Year V Fit Homepage Knowledgebase / Overview                                                                                                    |                                                                                                    |
| The second second secon | Actions: Mu Inc Knowledgebase                                                                                                    |                                                                                                    |
| 🚺 МАР                                                                                                    | Current Sorts: This box will display active sorts from the table below.                                                                                                    | tegories. Please check to see if any of these articles address your problem priv                                                     |
| 🖪 HELPDESK                                                                                                    | Knowledge<br>base Local Law 97 (LL97) Requirements                                                                                                    | Resource Library                                                                                                    |
| і авоит                                                                                                    | View by Property View All by Tax Lot                                                                                                    | This page includes resources including instructions on how to submit rep                                                             |
| 🕒 LOGOUT                                                                                                    | Image: Protocol       Decrementary       Decrementary                                                                                                    | through Energy Star Portfolio Manager, reporting guides, information abo<br>upcoming and past webinars, and more to help you comply. |
|                                                                                                    | Image: Construction of the second second | View articles 🕈                                                                                                    |
|                                                                                                    | Image: Contract of the second second seco              |                                                                                                    |
|                                                                                                    | with stricter limits coming into effect in 2030. The goal is to reduce the emissions produced by the city's largest buildings 40 percent by 2030 and net zero by 2050.                                                                                                    |                                                                                                    |
|                                                                                                    | View articles 🕐                                                                                                    |                                                                                                    |
|                                                                                                    |                                                                                                    |                                                                                                    |
|                                                                                                    | Utility Programs and Financing                                                                                                    |                                                                                                    |
|                                                                                                    | This section includes information on utility and other resources that can help you co                                                                                                    | me into compliance with the emissions limits set by Local Law 97. Please also                                                        |
|                                                                                                    | View articles 🔿                                                                                                    |                                                                                                    |
|                                                                                                    |                                                                                                    | Powered by django-helpdesk.                                                                                                    |

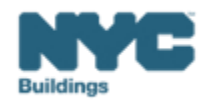

## Step 1: Create Penalty Mitigation (Article 321) Ticket

## BEAM

#### Hew Ticket

01. LL97 Covered Building List (CBL) Disputes

02. LL97 Test Calculator

03. LL97 Extension Request

04. LL97 Building Emissions Limit & RDP Attestation (Article 320)

05. LL97 Compliance Report (Article 321)

06. LL97 Deductions and Alternatives to Calculating Annual Building Emissions (Article 320 and Article 321)

07. LL97 Block Proration (Article 320)

08. LL97 Penalty Mitigation (Article 320)

09. LL97 Penalty Mitigation (Article 321)

10. LL97 Application for §320.7

- 1. On the BEAM Portal, from the left sidebar, navigate to **Helpdesk**, then select **New Ticket** then select **09. LL97 Penalty Mitigation (Article 321)**.
- 2. A complete "09. LL97 Penalty Mitigation (Article 321)" ticket must include all of the following:
  - 1. Building address, Borough-Block-Lot (BBL) and Building Identification Number (BIN).
  - 2. Upload of all applicable supporting documentation.
  - 3. Confirmation of Registered Design Professional (RDP) or Qualified Retro-Commissioning (RCx) Agent attestation, as applicable
  - 4. DOB NOW Payment Confirmation Number.
    - 1. Mediated Resolution Reports (i.e. 97321MRxxxxx); or
    - 2. Eligible Energy Conservation Project (EECP) (i.e. 97321Exxxxx); or
    - 3. Unexpected or Unforeseeable Event (i.e. 97321Uxxxxx).

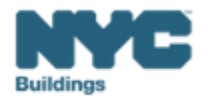

## **Step 1: Property Details of Penalty Mitigation Ticket**

#### • Enter Building Address\*

- Enter address as it appears on NYC DOB BIS.
- Enter Borough-Block-Lot (BBL)\*
  - Enter BBL as it appears on LL97 CBL.
  - BBLs must be 10 numerical digits, including any leading zeros for the block and lot (i.e. 1012234067). There should be no dashes, spaces, or other characters within the digits.
- Enter Building Identification Number (BIN)\*
  - Enter BIN as it appears on LL97 CBL.
  - BINs must be 7 numerical digits (i.e. 1234567) There should be no dashes, spaces, or other characters within the digits.
  - See Slide 11

| Enter addres               | ss as it appears on NYC DOB BIS.                                                                                                    |
|----------------------------|----------------------------------------------------------------------------------------------------|
| Enter Bor                  | ough-Block-Lot (BBL)*                                                                                                    |
| Enter BBL as               | s it appears on LL97 CBL.                                                                                                    |
| BBLs must b<br>should be n | e 10 numerical digits, including any leading zeros for the block and lot (i.e. 1012234067). There<br>o dashes, spaces, or other characters within the digits. |
| Enter Buil                 | ding Identification Number (BIN)*                                                                                                    |
|                            | tit appears on 11 97 CBI                                                                                                    |
| Enter BIN as               | in appears on eer ebe                                                                                                    |

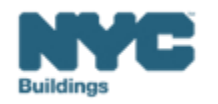

There are three mitigating factor types to choose from:

- a) Mediated Resolution
- b) Eligible Energy Conservation Project (EECP)
- c) (Rare) Unexpected or Unforeseeable Event

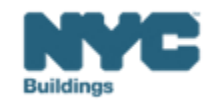

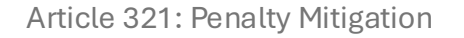

## **Step 2a: Mediated Resolution**

Mediated resolution is an option for **building owners** who can demonstrate that they are **making diligent efforts** to comply with **Article 321 but need additional time for completion**.

#### **Required documentation includes:**

- **1.** A work plan, describing either:
  - a) How the building will comply with 2030 emissions limits by 2030, including estimated emissions reduction of proposed renovations and how such renovations will be financed and implemented, as certified by an RDP; or
  - b) How the 13 PECMs will be completed by December 31, 2025, including which vendors are responsible, as certified by an RCx agent.
- 2. For CY2024, an energy benchmarking report as outlined in Article 309.

NOTE: This applies even when an Article 321 covered building is not otherwise subject to Article 309.

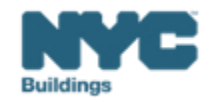

## **Step 2a: Mediated Resolution**

## BEAM

- 1. Select the mitigating factor type: Mediated Resolution
- 2. Click "**Choose file**" and upload all applicable supporting documentation in a single document.

Documentation must include:

1. A work plan describing either:

a. For achieving compliance with 2030 emissions limits by 2030, as certified by an RDP; or
b. How the PECMs will be completed by December 31, 2025, as certified by an RCx agent.

3. Check the box under "Please confirm that the annual benchmarking report was submitted by this property for the previous calendar year pursuant to LL84."

| ase select the mitigating factor type:                                                                                                    |
|----------------------------------------------------------------------------------------------------|
| Mediated Resolution                                                                                                    |
| ase provide the following documentation to apply for a mediated resolution:                                                                                                    |
| hoose File No file chosen                                                                                                    |
| tumentation must include:                                                                                                    |
| work plan describing either:                                                                                                    |
| ow the building will comply with 2030 emissions limits by 2030, including estimated emissions reduction<br>proposed renovations and how such renovations will be financed and implemented, as certified by an RDP |
| low the PECMs will be completed by December 31, 2025, including which vendors are responsible, as ified by an RCx agent.                                                                                          |
| ase confirm that the annual benchmarking report was submitted by this property fo                                                                                                    |
| e previous calendar year pursuant to LL84.                                                                                                    |
|                                                                                                    |

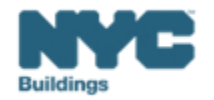

## Step 2b: Eligible Energy Conservation Project (EECP)

- 1. Select the mitigating factor type: Eligible Energy Conservation Project (EECP)
- 2. "**Choose file**" and upload all applicable supporting documentation in a single document. Please provide the following:
  - 1. Commitment from state/local agency of governmental assistance; AND
  - 2. <u>EECP Narrative Form</u> and corresponding documentation as identified in the form

Please select the mitigating factor type:

Eligible Energy Conservation Project (EECP)

Please provide documentation certifying the eligible energy conservation project.

Choose File No file chosen

Please provide the following:

1. Commitment from state/local agency of governmental assistance; AND

2. EECP Narrative Form and corresponding documentation as identified in the form

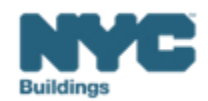

BEÂM

## Step 2c: (Rare) Unexpected or Unforeseeable Event

## Select the mitigating factor type: **Unexpected or Unforeseeable Event**

- 1. Select the unforeseen event or unexpected circumstance:
  - 1. Hurricane damage
  - 2. Severe flooding
  - 3. Fire
  - 4. Other
- 2. "Choose file" and upload documentation substantiating your claim.
  - Accepted documentation can include photographs demonstrating the nature and extent of any such damage, and/or a description of how such damage precluded compliance in such calendar year.

| Please select the mitigating factor type:                                      |   |
|--------------------------------------------------------------------------------|---|
| Unexpected or unforeseen circumstance (i.e. damaged as a result of a disaster) | ~ |
| Please select the unforeseen event or unexpected circumstance:                 |   |
|                                                                                | ~ |
|                                                                                |   |
| Hurricane damage                                                               |   |
| Severe flooding                                                                |   |
| Fire                                                                           |   |
| Other                                                                          |   |

Choose File No file chosen

Documentation can include: photographs demonstrating the nature and extent of any such damage; and/or description of how such damage precluded compliance in such calendar year.

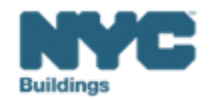

### **Step 3: DOB NOW Payment Confirmation Number**

• Enter the DOB NOW Payment Confirmation Number

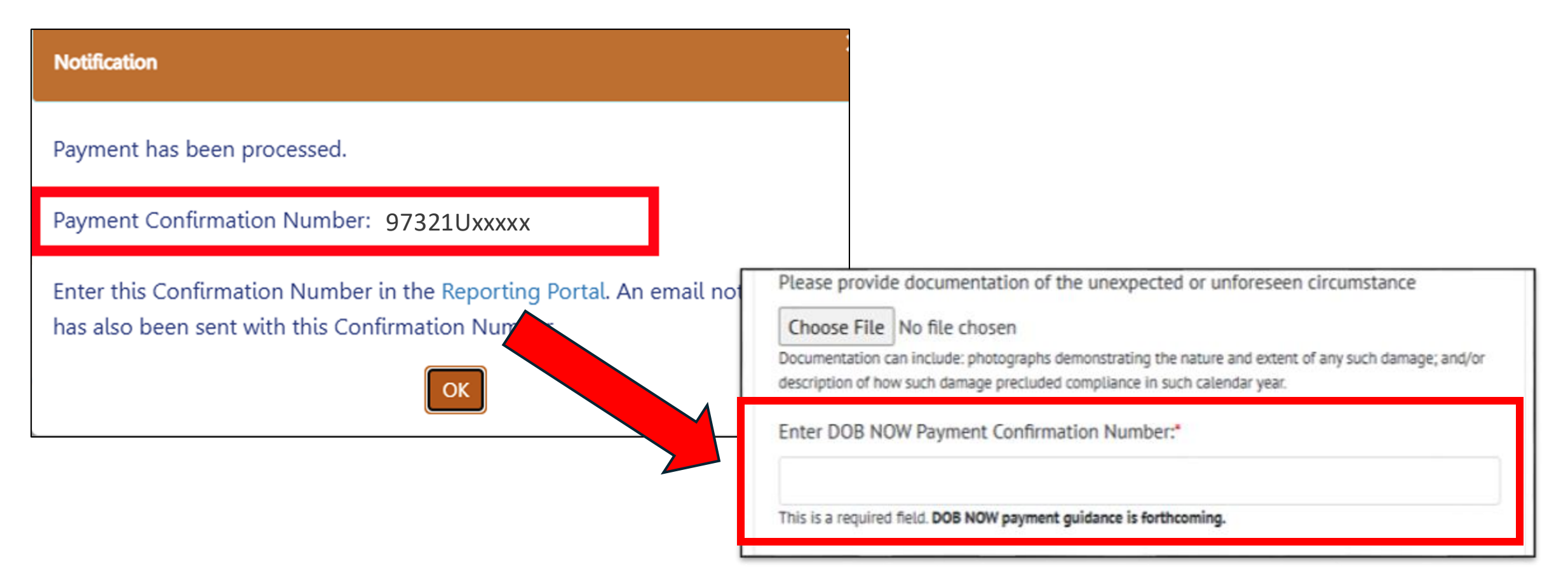

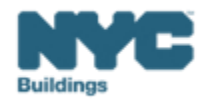

BEAM

## **Step 4: Submit Ticket**

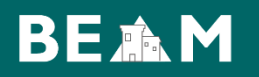

• You are ready to click "Submit Ticket".

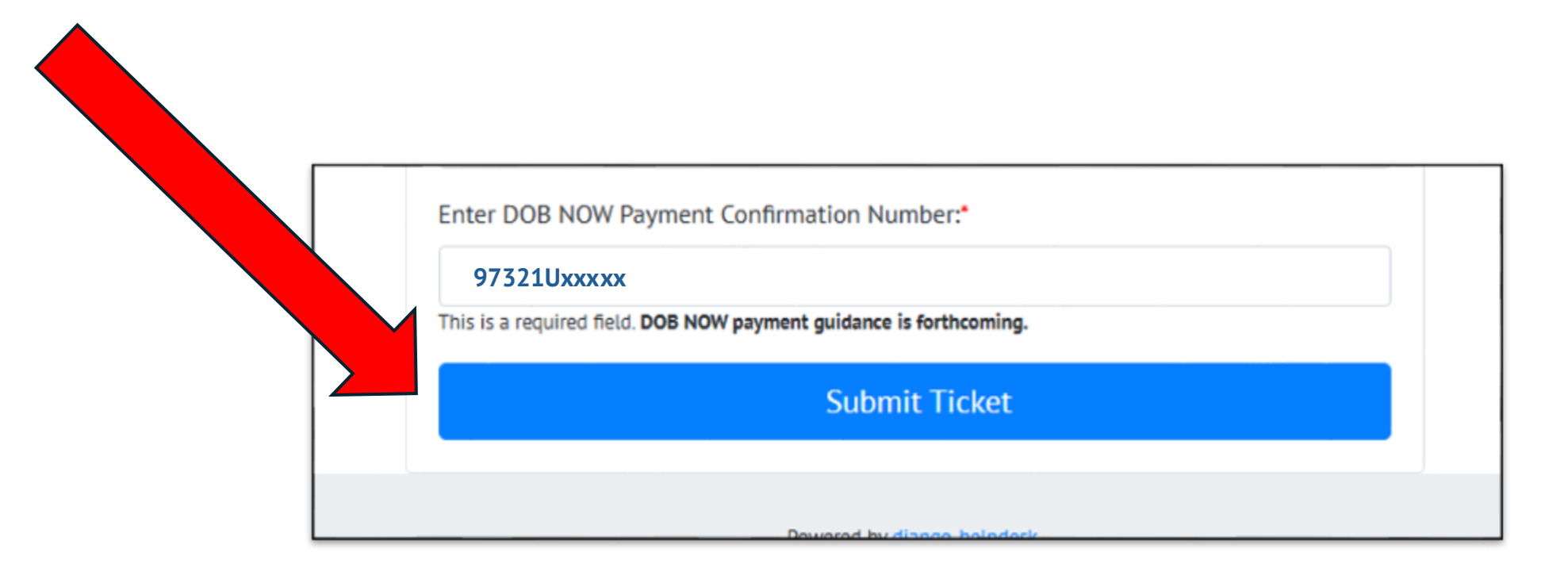

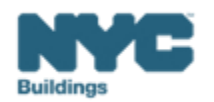

# LL97 CBL Disputes

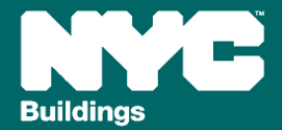

Buildings are identified using: Building Address, BBL and BIN.

The Building Address, BBL and BIN on the CBL are <u>not necessarily</u> the address, BBL and BIN to be used for compliance with LL97.

| On the CBL                                                                                                 | For compliance in DOB NOW, ESPM, and BEAM                                                                                               |
|----------------------------------------------------------------------------------------------------|----------------------------------------------------------------------------------------------------|
| <b>Building Address</b> is the address in DOF's records that is used for the entirety of the BBL           | <b>Building Address</b> is the address associated with your building on BIS                                                             |
| <b>BBL</b> is the 10-digit Borough-Block-Lot number shared with DOB by DOF                                 | BBL must match the CBL                                                                                                    |
| <b>BIN</b> s include <u>all</u> the historically recorded BINs associated with the building(s) on that BBL | <b>BIN</b> is the BIN associated with your building on BIS                                                                              |
| <b>Note:</b> information on the CBL is at the BBL level, <u>not</u> the BIN level.                         | <b>Note:</b> Each building is only required to submit one compliance report, even where multiple BINs are associated with one building. |

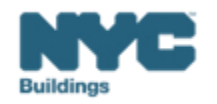

Buildings in NYC are on tax lots identified by a 10-digit Borough-Block-Lot number (BBL). DOB's Covered Buildings Lists (CBLs) are created in collaboration with partner agencies who share information with DOB about the compliance pathways of buildings on different BBLs.

• For this reason: the BBL used in compliance submissions **must match** the BBL on the Covered Buildings List (CBL).

#### Understanding Your BBL:

The Block and Lot numbers may require adding zeros at the beginning to create the 10-digit BBL number.

- Example: BBL: 3058740005
- Borough: 3
- Block (must be 5 digits): <u>0</u>5874
- Lot (must be 4 digits): <u>000</u>5

**Condos** have a billing BBL which normally ends '7501', and the condo units have BBLs which often end '1001', '1002' etc. For the purposes LL97 compliance, it is the billing BBL, not the condo unit BBLs, which are relevant.

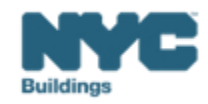

Page: 1 of 3

On the CBL, buildings are identified by the address in DOF's records that is used for the entirety of the BBL.

This is <u>not necessarily</u> the address that is relevant to your building for compliance with LL97.

When submitting a report or a dispute under LL97, use the address in BIS that is associated with your BIN.

NYC Department of Buildings Property Browse by Boro/Block/Lot

|          |                     |      |                 |          |          | . uge e. e     |
|----------|---------------------|------|-----------------|----------|----------|----------------|
| Browsing | BROOKLYN Block 5874 |      |                 |          |          |                |
| TAX LOT  | t addi              | RESS | HOUSE NUM RANGE | LANDMARK | OBSOLETE | BIN            |
| 1        | 6925 5 AVENUE       |      | 6925 - 6933     |          |          | 3145774        |
| 5        | 6917 5 AVENUE       |      | 6917 - 6923     |          |          | <u>3145775</u> |
| 9        | 6915 5 AVENUE       |      | 6915 - 6915     |          |          | 3145776        |
| 10       | 6911 5 AVENUE       |      | 6911 - 6911     |          |          | <u>3145777</u> |
| 11       | 6909 5 AVENUE       |      | 6909 - 6909     |          |          | 3145778        |
| 12       | 6905 5 AVENUE       |      | 6905 - 6905     |          |          | <u>3145779</u> |
| 14       | 6901 5 AVENUE       |      | 6901 - 6901     |          |          | 3145780        |
| 15       | 514 BAY RIDGE AVENU | UE   | 514 - 524       |          |          | 3805623        |

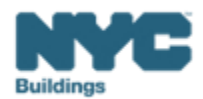

Buildings in NYC have a 7-digit Building Identification Number (BIN).

The LL97 CBL:

- May include historically recorded BINs associated with an individual building, or with another building on the same BBL.
- The BINs associated with a BBL will not necessarily reflect the number of buildings on the lot.

The building owner or service provider who submits a LL97 CBL Dispute or compliance report must confirm the appropriate BIN for an individual building when the dispute or compliance report is submitted, and use the same BIN across platforms and submissions.

Each building is only required to submit one compliance report. Where there are multiple BINs associated with one building, as long there is a submission under one BIN, no penalties will be issued to the other BINs that refer to that building.

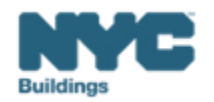

The 2025 LL97 covered buildings list (CBL) reflects the Department's most recent records for compliance requirements of each property under LL97.

This list has been compiled using preliminary data and is subject to change due to:

- Circumstances unknown to the Department as certified by a professional or through documentation
- Change of circumstances in a building

The CBL is intended as a reference for building owners to consider in consultation with legal representatives and RDPs.

| BBL        | BIN (DOB Records) | ADDRESS              | ZIP CODE | CP0: Article 320<br>beginning 2024 | CP1: Article 320<br>beginning 2026 | CP2: Article 320<br>beginning 2035 | CP3: Article 321<br>One-Time<br>Compliance | CP4: City<br>Portfolio<br>Reductions |
|------------|-------------------|----------------------|----------|------------------------------------|------------------------------------|------------------------------------|--------------------------------------------|--------------------------------------|
| 1001370005 | 1001488           | 80 WARREN STREET     | 10007    | X                                  |                                    |                                    |                                            |                                      |
| 1001370010 | 1090140           | 86 WARREN STREET     | 10007    | X                                  |                                    |                                    |                                            |                                      |
| 1001370035 | 1001499           | 90 WEST BROADWAY     | 10007    | X                                  |                                    |                                    |                                            |                                      |
| 1001427501 | 1087170, 1087715  | 270 GREENWICH STREET | 10007    |                                    |                                    | х                                  | х                                          |                                      |
| 1001427502 | 1087716           | 200 CHAMBERS STREET  | 10007    | X                                  |                                    |                                    |                                            |                                      |

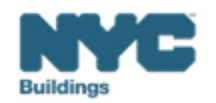

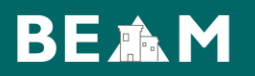

The CBL identifies compliance pathways associated with <u>all the buildings/BINs on a specific BBL</u>.

Where there is one BIN on a BBL, this is the compliance pathway that DOB currently expects the BIN to follow.

Where there are multiple BINs on a BBL, DOB does not know which compliance pathway applies to specific BINs on that lot.

Buildings on BBLs that contain multiple BINs must confirm their compliance pathway with DOB via a dispute unless they are following Article 320, beginning 2024 (28-320.3.7).

| BBL        | BIN (DOB Records) | ADDRESS              | ZIP CODE | CP0: Article 320<br>beginning 2024 | CP1: Article 320<br>beginning 2026 | CP2: Article 320<br>beginning 2035 | CP3: Article 321<br>One-Time<br>Compliance | CP4: City<br>Portfolio<br>Reductions |
|------------|-------------------|----------------------|----------|------------------------------------|------------------------------------|------------------------------------|--------------------------------------------|--------------------------------------|
| 1001370005 | 1001488           | 80 WARREN STREET     | 10007    | X                                  |                                    |                                    |                                            |                                      |
| 1001370010 | 1090140           | 86 WARREN STREET     | 10007    | X                                  |                                    |                                    |                                            |                                      |
| 1001370035 | <br>1001499       | 90 WEST BROADWAY     | 10007    | X                                  |                                    |                                    |                                            |                                      |
| 1001427501 | 1087170, 1087715  | 270 GREENWICH STREET | 10007    |                                    |                                    | х                                  | х                                          |                                      |
| 1001427502 | <br>1087716       | 200 CHAMBERS STREET  | 10007    | x                                  |                                    |                                    |                                            |                                      |

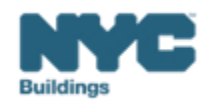

You can find information on which buildings are subject to LL97 <u>on the DOB website</u>, and information on the different compliance pathways for covered buildings <u>on the LL97 CBL Matrix</u>.

| Building Electrification<br>(LL154) | Victoria         Victoria         Victoria |
|-------------------------------------|----------------------------------------------------------------------------------------------------|
| NYC Energy Conservation<br>Code     | Covered Buildings                                                                                                    |
| f 🗙 t 🖂 Share                       | The square footage of a building, as it appears in the records of the NYC Department of Finance (DOF), determines whether a building may be subject to LL97 compliance. LL97 covers:                                                                                                    |
| Print                               | 1. a building that exceeds 25,000 gross square feet                                                                                                    |
|                                     | 2. two or more buildings on the same tax lot that together exceed 50,000 square feet                                                                                                    |
|                                     | 3. two or more condominium buildings governed by the same board of managers and that together exceed 50,000 square feet.                                                                                                    |
|                                     | Tax lots are identified by a unique number known as a borough-block-and-lot (BBL). There may<br>be multiple buildings on a BBL. A Building Identification Number (BIN) is a unique identifier for<br>each NYC building. LL97 compliance is required for each BIN on a BBL where the buildings<br>together or separately meet the square foot threshold described previously.                                                                                                    |
|                                     | Multiple Buildings on a BBL                                                                                                    |
|                                     | When the buildings on a BBL together meet the 50,000 sq. ft. threshold, <u>all</u> buildings on the BBL are subject to LL97. However, each building on the BBL must comply with the appropriate requirements for that building.                                                                                                    |
|                                     | An individual building may qualify for an exception, meaning that building is not subject to the requirements of that section of the law. Individual buildings on a BBL may be subject to LL97 under Article 320 beginning in 2024, in 2026, or in 2035, and others may be required to demonstrate compliance just one time under Article 321. The square footage of all buildings, regardless of compliance pathway or exception status, contributes to the combined square footage of the buildings on a BBL, but each building is required to demonstrate compliance with its appropriate section of the law.                                                                                                    |
|                                     | NOTE: The Covered Buildings Lists (CBLs) provide information at the BBL level. not at the building                                                                                                    |

| COMPLIANCE<br>PATHWAY                                     | PROGRAM                                                                                               | COMPLIANCE REQUIREMENTS                                                                                                    | BUILDINGS COVERED                                                                                                    | DOCUMENTATION REQUIREMENTS                                                                                                    | DOB GUIDANCE             |  |
|-----------------------------------------------------------|----------------------------------------------------------------------------------------------------|----------------------------------------------------------------------------------------------------|----------------------------------------------------------------------------------------------------|----------------------------------------------------------------------------------------------------|--------------------------|--|
| CPo<br>-<br>Article 320<br>beginning 2024<br>(28-320.3.7) | Article 320<br>Covered<br>Buildings                                                                   | Must comply in full with the<br>reporting requirements and<br>emissions limits of Article 320 with<br>submission of the first report<br>required for May 1, 2025 for the<br>first compliance year of 2024.                              | Local Law 97 generally covers, with some exceptions:<br>- Buildings that enceed 35,000 grons equare feet;<br>- The or more buildings on the same task that bigether enceed 50,000 square feet;<br>- The or more buildings on the same task that bigether enceed 50,000 square feet;<br>together enceed 50,000 square feet;                                                                                                    | Contact the NYC Department of Finance at sustainablebuildings@finance.nyc.gov                                                                                                    | Article 320 Info Guide.  |  |
| CP1<br>Article 329<br>beginning 2026<br>(28-320.3.10.1)   | 1 to <35% Rent-<br>Regulated<br>Buildings                                                             | May delay compliance with<br>annual building emissions limits<br>until January 1, 2026, and<br>submission of the first report<br>required by section 28-320.3.7<br>until May 1, 2027                                                    | The pathway includes covered buildings where at least one detelling unit is required by law<br>or by an appearant with a governmental with to be regulated in accordance with:<br>- the emergency ternal protection act of 1974.<br>- the ent stabilization with 1969.<br>- or the local emergency housing refl control act of 1962.<br>The local emergency housing refl control act of 1962.<br>The local emergency housing refl control act of 1962.<br>The local emergency housing refl control act of 1962.<br>The local emergency housing reflection of the definition in 28-320.1, which<br>requires buildings to be more than 35% refl-regulated                                                                                                    | 1 to <35% Rant regulated<br>If the units in the building are rent stabilized only. DHCR Cented Annual Registration<br>and the units in the building are rent stabilized only. DHCR Cented of the under rent<br>stabilization. Owners can request records here: correcords@hcr m gov<br>if the units in the building are rent controlled; a signed latter from a lawer, confirming that<br>of the develop units the building. To more units but less than 35% of the develop units<br>are rent regulated (set controlled or rent stabilized).                                                                                                    | Article 320 Info Guide   |  |
|                                                           | Mitchell Lama                                                                                         |                                                                                                    |                                                                                                    | Mitchell Lama<br>Certificate of Incorporation certified by the state.<br>Owners can get copies here: https://dos.ny.gov/copies-corporation-or-business-entity-<br>documents                                                                                                    |                          |  |
| CP2<br>-<br>Article 320<br>beginning 2035<br>(28-320.3.9) | Income<br>Restricted (DOF<br>Tax Exemptions)                                                          | May delay compliance with<br>annual building emissions limits<br>until January 1, 2035, and<br>submission of the first report<br>required by section 28-320.3.7<br>until May 1, 2036                                                    | The pathway includes covered buildings:<br>in the Mitchell-Lama googan<br>With all lead one concerneticided unit Brough a DOF tax exemption such as:<br>-Papicit Notariag Finance Law (PPRL') Addel II (Exemption Code 5109)<br>-PPRL Addel M (Exemption Code 5109)<br>-PPRL Addel M (Exemption Code 5108)<br>-PPRL Addel M (Exemption Code 5108)<br>-PPRL Addel M (Ex | Income Restricted (DOF Tax Exemptions)<br>If providing a negatatory agreement or restrictive declaration pursuant to a tax exemption<br>and only a tax exemption, provide a DOF property tax bill with proof of the exemption.<br>Obtain property tax bills from DOF a Property Tax Public Access Web Portal:<br>https://ab36-pits-access.nyc.gov/care/forms/htmlframe.aspx?mode=content/home.htm                                                                                                    | Article 320 Info Guide.  |  |
|                                                           | Income<br>Restricted<br>(HPD)                                                                         |                                                                                                    | <ul> <li>PML Devisition of Administry Management Programs (Exemption Loos 31.27)</li> <li>With all least one income-restricted uset through IPD</li> </ul>                                                                                                    | Income Statificted (HPD)<br>Concerne Teatricities Teatricities Destination, executed in connection<br>of the Regulatory Agreement for Rathritistic Destination, executed in connection<br>of the Regulatory agreement and estimative disclarations have. ACRIS<br>https://www.nc/containfininces/property/circla.gage                                                                                                    |                          |  |
|                                                           | - 30% Rent<br>Regulated<br>by May 1 2025 that follows one of<br>two pathways:<br>- The foremance Rend |                                                                                                    | Creased Mulding flat:<br>tate a net regulated accommodation - more films 35% of dwelling units are subject to rent<br>regulation, in accordance with:<br>- the emerging brand production, act of 1974,                                                                                                    | >35% Rent regulated<br>If he units in the building are trent stabilized only. DHCR Certified Annual Regularization<br>Summary from the current of previous calindler year, sharing number of units under net<br>regulation. Overant can request recents have cancel and the stability of the stability of the |                          |  |
| CP3<br>Article 321<br>One-Time                            | Project-based<br>federal housing<br>program                                                           | Partway report, cartined by an<br>RDP and showing that the<br>building's calculated emissions for<br>2024 were under the emissions<br>limit for calendar year 2030.                                                                     | the next stabilization law of 1999,         or the local emergency housing rent control act of 1962.         for I participate in a project-based federal housing program, such as:             period. Project-Based Rental Assistance (PBM-R): or                                                                                                    | Project-based federal housing program<br>Contact showing proof of the building's active participation in a project-based assistance<br>program.                                                                                                    | Article 321 Filing Guide |  |
|                                                           | HDFCs Meeting<br>Article 321<br>Thresholds                                                            | <ul> <li>The Prescriptive Pathway report,<br/>oertified by a qualified retro-<br/>commissioning ("RCx") agent and<br/>demonstrating the completion (or<br/>non-applicability) of the 13<br/>Prescriptive Energy Conservation</li> </ul> | <ul> <li>Continuum of Care (CGC) (leases serving formerly homeless individuals and families.<br/>- are Nousing Development Funding Corporation (NPC) Co-cops - which are organized<br/>pursuant to the business corporation law and article 11 of the New York state private<br/>housing finance law, or<br/>- whose main use or dominant occupancy is classified as occupancy group A-3 religious<br/>house of vornip.</li> </ul>                                                                                                    | 221 HDFCs<br>Cartilicate of Incorporation certified by the state. Owners can get copies here:<br>https://doi.ny.gov/copies-corporation-or-business-entity-documents                                                                                                    |                          |  |
|                                                           | Houses of<br>Worship                                                                                  | Measures.                                                                                                    |                                                                                                    | Houses of Worship<br>A completed House of Worship Verification Form and House of Worship Verification<br>Steel. These can be downloaded at<br>https://www.mcc.gow/assetbab/disrg/sbc/how.wir_form.pdf and at<br>https://www.mcc.gow/assetbab/disrg/sbc/sbhow_wor_stax                                                                                                    |                          |  |
| CP4<br>City Portfolio<br>Reductions \$28-<br>320.1        | DCAS                                                                                                  | Portfolio-wide reduction managed<br>by DCAS and NYCHA                                                                                                    | A building that is owned by the city or for which the city regularly pays all of the annual<br>energy bill, or, a cultural institutions that is in the Cultural institutions Group as determined<br>by the departure of cultural institution structure the city regularly pays all or part of the annual<br>energy bills.<br>Exception: The term "city building" shall not include any service college in the city university                                                                                                    | City Buildings<br>Documentation that indicates an active lease: Lease document that indicates lessor, lessee,<br>lease duration and any lesse extension that will be in place. Entity should also indicate if the<br>entitie property or part of the property is being leased.<br>AND<br>Documentation indicating utility exyments or agreements: Document that indicates entity                                                                                                    |                          |  |
| NUCLA                                                     |                                                                                                    |                                                                                                    | of New York system.                                                                                                    | paying ALL utility bills.                                                                                                    |                          |  |
|                                                           |                                                                                                    |                                                                                                    |                                                                                                    |                                                                                                    |                          |  |

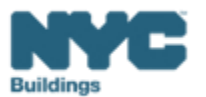

## Changing your building's compliance pathway

BEAM

The LL97 Covered Buildings List identifies different compliance pathways depending on certain characteristics of the buildings on a lot. Different compliance pathways have different requirements under LL97.

There are two reasons to dispute a building's compliance pathway:

- If your building is the only building on the lot, and you think that the CBL does not identify the correct compliance pathway for your building
- If there are multiple buildings on the lot, and you think your building should comply with <u>any compliance</u> <u>pathway other than Article 320 beginning 2024 (28-320.3.7)</u>

| BBL        | BIN (DOB Records) | ADDRESS              | ZIP CODE | CP0: Article 320<br>beginning 2024 | CP1: Article 320<br>beginning 2026 | CP2: Article 320<br>beginning 2035 | CP3: Article 321<br>One-Time<br>Compliance | CP4: City<br>Portfolio<br>Reductions |
|------------|-------------------|----------------------|----------|------------------------------------|------------------------------------|------------------------------------|--------------------------------------------|--------------------------------------|
| 1001370005 | 1001488           | 80 WARREN STREET     | 10007    | X                                  |                                    |                                    |                                            |                                      |
| 1001370010 | 1090140           | 86 WARREN STREET     | 10007    | X                                  |                                    |                                    |                                            |                                      |
| 1001370035 | 1001499           | 90 WEST BROADWAY     | 10007    | X                                  |                                    |                                    |                                            |                                      |
| 1001427501 | 1087170, 1087715  | 270 GREENWICH STREET | 10007    |                                    |                                    | Х                                  | х                                          |                                      |
| 1001427502 | 1087716           | 200 CHAMBERS STREET  | 10007    | X                                  |                                    |                                    |                                            |                                      |

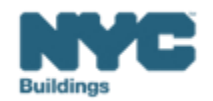

## **CBL Dispute Process**

- 1. Applicant submits dispute
  - OLD PROCESS: email ghgemissions@buildings.nyc.gov
  - AS OF THIS WEEK: Submit the CBL Dispute Ticket through BEAM
- 2. DOB reviews the dispute and documentation, requests more documentation from the applicant if needed
- 3. DOB requests verification from partner agencies (such as DHCR or DCAS) Note this step can take weeks
- 4. DOB determines the appropriate compliance pathway for the building
- 5. DOB informs the applicant and updates internal records
- 6. You may have to resubmit documentation that expires (for example, a new Annual Registration Summary documentation showing the number of rent stabilized units)

#### Article 321 documentation

#### >35% Rent regulated

If the units in the building are rent stabilized only: DHCR Certified Annual Registration Summary from the current or previous calender year, showing number of units under rent regulation. Owners can request records here: orarecords@hcr.ny.gov

If the units in the building are rent controlled: a signed letter from a lawyer, confirming that of the dwelling units in the building over 35% are rent regulated (rent controlled or rent stabilized).

#### Project-based federal housing program

Contract showing proof of the building's active participation in a project-based assistance program.

#### 321 HDFCs

Certificate of Incorporation certified by the state. Owners can get copies here: https://dos.ny.gov/copies-corporation-or-business-entity-documents

#### Houses of Worship

A completed House of Worship Verification Form and House of Worship Verification Sheet.These can be downloaded at https://www.nyc.gov/assets/buildings/pdf/howveri\_form.pdf and at https://www.nyc.gov/assets/buildings/excel/how\_ver.xlsx

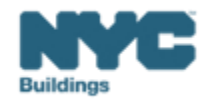

DOB is working with our government agency partners to resolve all disputes as rapidly as possible.

However, if a CBL dispute hasn't been resolved by the reporting deadline, building owners should submit a report reflecting their view of the building's compliance pathway, along with any supporting documentation about its status.

Where a dispute is not resolved by the reporting deadline, a building owner should <u>not</u> wait past the deadline to submit a report.

**If a building submits for a compliance path that DOB finds to be inaccurate,** DOB will work with the building owner to help them achieve compliance with the correct pathway.

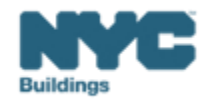

## **Finding the disputes ticket**

On the BEAM Platform at <u>nyc.beam-portal.org</u>, from the left sidebar, navigate to **Helpdesk.** Then again from the left sidebar, click **New Ticket**, then select **01. LL97 Covered Building List (CBL) Disputes**.

You do **not** need a BEAM account or a DOB NOW payment confirmation to submit a disputes ticket

| ≡<          | BE AN POWERED BY SEED PLATFORM™ ≡ Submissions                                                                                                    |                                                                                                    |
|-------------|----------------------------------------------------------------------------------------------------|----------------------------------------------------------------------------------------------------|
| 🔅 ЈОЕ ЅМІТН | Propertie:                                                                                                    |                                                                                                    |
| INVENTORY   | Select a cycle to view building data from: 2023 Calendar Year View Knowledgebase / Overview Knowledgebase / Overview                                                                                                    |                                                                                                    |
| ADD MEMBERS | Actions: ML Stress Knowledgebase                                                                                                    |                                                                                                    |
| МАР         | Current Sorts: This box will display active sorts from the table below. Ticket We have listed a number of Knowle Ew                                                                                                    | edgebase articles for your perusal in the following categories. Please check to see if any of these articles address your problem price                                           |
| 🖪 HELPDESK  | Knowledge<br>base Local Law 97 (LL97) Requ                                                                                                    | Resource Library                                                                                                    |
| () ABOUT    | View by Property View All by Tax Lot                                                                                                    | taly two-thirds of graenhouse as emissions                                                                                                    |
| [► LOGOUT   | Property name     Portugue     Portugue | <i>ir</i> Adams as well as prior mayors have pledged through Energy Star Portfolio Manager, reporting guides, information abo uncoming and on ast well as to make the city carbon |
|             | Image: Control of the second second secon             | View articles 🔶                                                                                                    |
|             | Under Local Law 97, most build<br>meet new energy efficiency and<br>meet new energy efficiency and                                                                                                    | ngs over 25,000 square feet are required to greenhouse gas emissions limits as of 2024,                                                                                           |
|             | Image: Contract of the state of the state of the sta                           | effect in 2030. The goal is to reduce the<br>s largest buildings 40 percent by 2030 and net                                                                                       |
|             | zero by 2050.                                                                                                    |                                                                                                    |
|             |                                                                                                    |                                                                                                    |
|             | Utility Programs and Fina                                                                                                    | ncing                                                                                                    |
|             | This section includes informatic                                                                                                    | on on utility and other resources that can help you come into compliance with the emissions limits set by Local Law 97. Please also                                               |
|             | View articles 📌                                                                                                    |                                                                                                    |
|             |                                                                                                    | Powered by django-helpdesk.                                                                                                    |

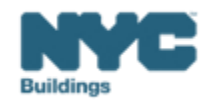

## **Dispute ticket: Identify your building**

#### Enter:

- Building Address (as seen on BIS)
- BBL
- BIN (as seen on BIS)
- Other BINS (if they will use the

**Note:** a dispute can only cover multiple BINs where the documentation covers multiple BINs. Where documentation is specific to the building, the dispute must be specific to the BIN.

| Inter addres                                                                                         | ss as it appears on NYC DOB BIS.                                                                                                    |
|----------------------------------------------------------------------------------------------------|----------------------------------------------------------------------------------------------------|
|                                                                                                    |                                                                                                    |
| Inter Bor                                                                                            | ough-Block-Lot (BBL)*                                                                                                    |
|                                                                                                    |                                                                                                    |
|                                                                                                    |                                                                                                    |
|                                                                                                    |                                                                                                    |
| inter BBL a                                                                                          | s it appears on LL97 CBL.                                                                                                    |
| Enter BBL as                                                                                         | s it appears on LL97 CBL.                                                                                                    |
| inter BBL a                                                                                          | s it appears on LL97 CBL.<br>be 10 numerical digits, including any leading zeros for the block and lot (i.e. 1012234067). There                                                                                                    |
| Enter BBL as<br>BBLs must t<br>should be n                                                           | s it appears on LL97 CBL.<br>be 10 numerical digits, including any leading zeros for the block and lot (i.e. 1012234067). There<br>o dashes, spaces, or other characters within the digits.                                                                                                    |
| inter BBL as<br>BBLs must b<br>should be n                                                           | s it appears on LL97 CBL.<br>be 10 numerical digits, including any leading zeros for the block and lot (i.e. 1012234067). There<br>o dashes, spaces, or other characters within the digits.                                                                                                    |
| inter BBL as<br>BBLs must b<br>hould be n                                                            | s it appears on LL97 CBL.<br>be 10 numerical digits, including any leading zeros for the block and lot (i.e. 1012234067). There<br>o dashes, spaces, or other characters within the digits.<br>Iding Identification Number (BIN)*                                                                                                    |
| Enter BBL as<br>BBLs must b<br>should be n<br>Enter Buil                                             | s it appears on LL97 CBL.<br>be 10 numerical digits, including any leading zeros for the block and lot (i.e. 1012234067). There<br>o dashes, spaces, or other characters within the digits.<br>Iding Identification Number (BIN)*                                                                                                    |
| Enter BBL as<br>BBLs must b<br>should be n<br>Enter Buil                                             | s it appears on LL97 CBL.<br>be 10 numerical digits, including any leading zeros for the block and lot (i.e. 1012234067). There<br>o dashes, spaces, or other characters within the digits.<br>Iding Identification Number (BIN)*<br>s it appears on LL97 CBL.                                                                                                    |
| Enter BBL as<br>BBLs must t<br>should be n<br>Enter Buil                                             | s it appears on LL97 CBL.<br>be 10 numerical digits, including any leading zeros for the block and lot (i.e. 1012234067). There<br>o dashes, spaces, or other characters within the digits.<br>lding Identification Number (BIN)*<br>s it appears on LL97 CBL.                                                                                                    |
| Enter BBL a<br>BBLs must b<br>should be n<br>Enter Buil                                              | s it appears on LL97 CBL.<br>be 10 numerical digits, including any leading zeros for the block and lot (i.e. 1012234067). There<br>o dashes, spaces, or other characters within the digits.<br>lding Identification Number (BIN)*<br>s it appears on LL97 CBL.<br>be 7 numerical digits (i.e. 1234567) There should be no dashes, spaces, or other characters within |
| Enter BBL a:<br>BBLs must b<br>hould be n<br>Enter Buil<br>Enter BIN a:<br>BINs must b<br>he digits. | s it appears on LL97 CBL.<br>be 10 numerical digits, including any leading zeros for the block and lot (i.e. 1012234067). There<br>o dashes, spaces, or other characters within the digits.<br>Iding Identification Number (BIN)*<br>s it appears on LL97 CBL.<br>be 7 numerical digits (i.e. 1234567) There should be no dashes, spaces, or other characters within |
| Enter BBL a<br>BBLs must b<br>Hould be n<br>Enter Buil                                               | s it appears on LL97 CBL.<br>be 10 numerical digits, including any leading zeros for the block and lot (i.e. 1012234067). There<br>o dashes, spaces, or other characters within the digits.<br>Iding Identification Number (BIN)*<br>s it appears on LL97 CBL.<br>be 7 numerical digits (i.e. 1234567) There should be no dashes, spaces, or other characters within |

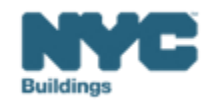

If your building is on the LL97 CBL and you need to dispute the compliance pathway:

Respond to "What is your dispute" with:

"2. I need to update my building's compliance pathway"

Then respond to "Please select the compliance pathway that should be listed for your building" with the correct compliance pathway.

| ١ | What is your dispute?*                                   |   |  |  |
|---|----------------------------------------------------------|---|--|--|
|   |                                                          | ~ |  |  |
|   |                                                          |   |  |  |
|   | 1. My building is listed on the CBL and it shouldn't be  |   |  |  |
|   | 2. I need to update my building's compliance pathway     |   |  |  |
|   | 3. My building is not listed on the CBL and it should be |   |  |  |
|   |                                                          |   |  |  |

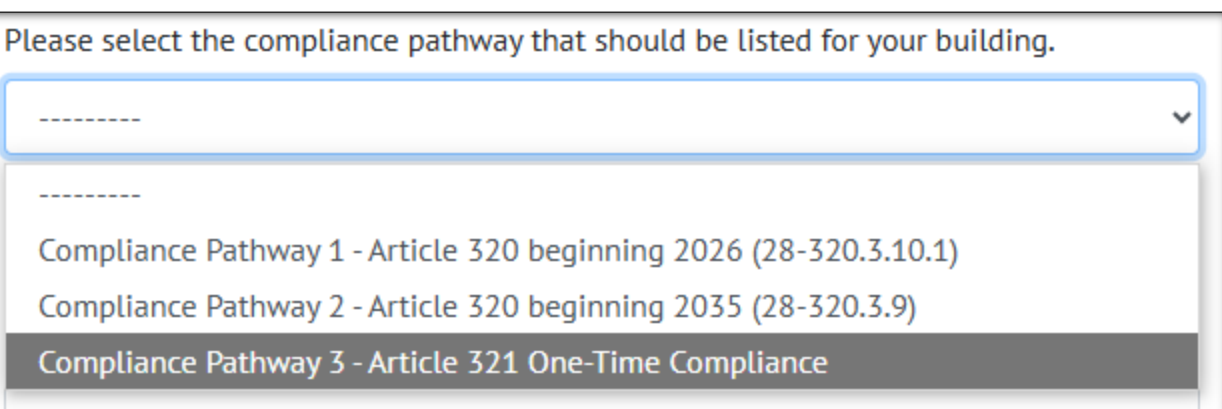

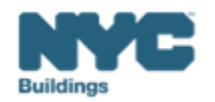

If your dispute is that your building should be subject to Article 321 (One-Time Compliance), the BEAM ticket will share text identifying the documentation requirements for Article 321.

Select the reason that your building qualifies for Article 321. More information can be found at the <u>LL97 CBL Matrix</u>.

Fill in the information required by the text boxes. The text boxes will differ depending on the reason that your building is subject to Article 321.

#### >35% Rent regulated

If the units in the building are rent stabilized only: DHCR Certified Annual Registration Summary from the current or previous calender year, showing number of units under rent regulation. Owners can request records here: orarecords@hcr.ny.gov

If the units in the building are rent controlled: a signed letter from a lawyer, confirming that of the dwelling units in the building over 35% are rent regulated (rent controlled or rent stabilized).

#### Project-based federal housing program

Contract showing proof of the building's active participation in a project-based assistance program.

#### 321 HDFCs

Certificate of Incorporation certified by the state. Owners can get copies here: https://dos.ny.gov/copies-corporation-or-business-entity-documents

#### **Houses of Worship**

A completed House of Worship Verification Form and House of Worship Verification Sheet.These can be downloaded at https://www.nyc.gov/assets/buildings/pdf/howveri\_form.pdf and at https://www.nyc.gov/assets/buildings/excel/how\_ver.xlsx

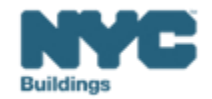

Click 'choose file' and upload the specified documents.

If you need to submit more than one document, scroll down to "Please provide any additional documentation supporting your request, if applicable." You can submit up to 4 additional pieces of documentation there. If this still isn't enough, you can submit multiple documents combined in a single PDF.

Please name all documents submitted with the documentation type and the building's BIN.

Once you have submitted documentation, provide an explanation of your dispute. This is an opportunity to provide any additional context to your dispute

After specifying the nature of your dispute and providing supporting documentation, please supply your email address, and then click 'submit ticket'.

Your CBL status is disputed!

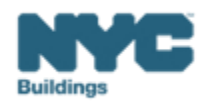

| Webinar Date | BEAM (Ticket Name)                                                                                                    |
|--------------|----------------------------------------------------------------------------------------------------|
| 2/28/2025    | Overview of LL97 Reporting Process                                                                                                    |
| 3/5/2025     | Benchmarking Forum                                                                                                    |
| 3/7/2025     | <u>Article 321 Compliance Filing: Part 1</u><br>LL97 Compliance Report (Article 321)                                                                                                    |
| 3/11/2025    | Article 320 Filing: Part 1<br>LL97 Building Emissions Limit & RDP Attestation (Article 320), LL97 Deductions and Alternatives to<br>Calculating Annual Building Emissions (Article 320 and Article 321). |
| 3/14/2025    | Article 321 Compliance Filing: Part 2<br>LL97 Penalty Mitigation (Article 321), LL97 Covered Building List (CBL) Disputes.                                                                               |
| 3/18/2025    | Article 320 Continued: Part 2<br>LL97 Penalty Mitigation (Good Faith Efforts), LL97 Covered Building List (CBL) Disputes.                                                                                |
| 3/20/2025    | LL88 Lighting & Sub-Metering                                                                                                    |
| 3/25/2025    | LL97 Application for §320.7 Adjustment                                                                                                    |
| 4/01/2025    | Offsets                                                                                                    |

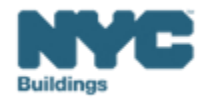

# **DOB** Webinars

# Questions and Inquiries? Contact: <u>BEAM\_LL97@buildings.nyc.gov</u>

build safe live safe

build safe live safe

MX

肥く

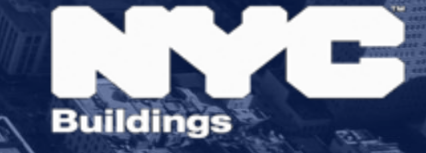